сослуж TF 1 ГЯ АЕГ 2114 12 14 2 1 ABF /(14

общество с ограниченной ответственностью «БЮДЖЕТНЫЕ и ФИНАНСОВЫЕ ТЕХНОЛОГИИ» тал /факс (495) 784 70 00 E mail пееряют com no n www.bftcom.com

Исх №1457 «19» августа 2014 года [Информационное письмо о временном решении в работе функционала электронной подписи с использованием браузера Google Chrome ]

TEIJ

Правительство Ленинградский обл

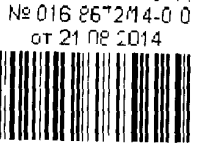

Вице-губернатору Ленинградской области -Председателю комитета финансов Ленинградской области Р.И. Маркову

## Уважаемый Роман Иванович!

Общество с ограниченной ответственностью «Бюджетные и Финансовые Технологии» (далее – ООО «БФТ) выражает Вам свое почтение и сообщает, что в связи с изменением политики безопасности в браузере Google Chrome, на версиях браузера выше 32.0 \* возникли ограничения в работе функционала электронной подписи в программных продуктах АЦК с использованием Веб-клиента

Причины возникновения данной ситуации связаны с тем, что разработчики Google Chrome ввели запрет на установку расширений, отсутствующих в Интернетмагазине Chrome, а архитектура расширения подписи не позволяет добавлять\обновлять его в магазине Chrome.

Для настройки возможности использования электронной подписи в браузере Google Chrome версии выше 32 0 \*, со стороны Компании ООО «БФТ» было принято решение об изменении порядка установки расширения. Данное решение является временным и работает в следующих версиях программных продуктов АЦК

- «АЦК-Финансы» 2 33 0 216 2 34 0 115 «АЦК-Планирование» 2 32.4 63, 2 34 0 90, 2 34 1 24, «АЦК-ГосЗаказ/Муниципальный заказ» 1 29 1 196

Отличие от ранее используемого порядка установки расширения заключается в необходимости предварительного внесения изменений в ветку реестра ПК пользователя АЦК Для этого пользователь должен обладать правами администратора на своеи клиентской машине Гіри этом перед установкой расширения необходимо убедиться, что предыдущая, заблокированная в Google Chrome версия расширения, удалена из браузера

Для доведения подробной информации до пользователей, в диалоговое окно установки расширения электронной подписи для Google Chrome добавлена инструкция которую необходимо выполнить для использования электронной подписи в браузере Google Chrome версии выше 32 0.\* (Приложение 1).

С уважением, Исполнительный директор

П.И. Бахшиев

## Приложение 1 🗄

к Исх №1457 от 19 08 2014

Не установлено расширение ЭП.

Для установки расширения ЭП скачайте и установите расширение для Chrome.

- 1. Скачайте файл реестра.
- 2. После загрузки файла откройте его двойным щелчком или по конанде "Открыть" контекстого неню.
- 3. При выдаче запроса на внесение изненений в реестр нажните "Да".
- 4. Вызовите контекстное неню, нажатием правой кнопки ныци на этой ссылке, и выберите пункт "Сохранить ссылку как
- 5. После загрузки расширения, откройте неню браузера и перейдите "Инструменты/Расширения".

|   |               | Q \$\$ | Ê | 8    |    |
|---|---------------|--------|---|------|----|
| ` | Новая вхладка |        |   | ۲    | ŝ  |
|   | Новае акно    |        |   | 111+ | 1. |

- 6. Перетаците загруженный файл, из левого нижнего угла браузера, на вкладку "Расширения".
- 7. После установки вернитесь на страницу АЦК и обновите страницу для продолжения работы.

Обновить страницу

х

Ē